# Konfigurieren von NAT 64 auf einer von FMC verwalteten sicheren Firewall

## Inhalt

Einleitung Voraussetzungen Anforderungen Verwendete Komponenten Konfigurieren Netzwerkdiagramm Netzwerkobjekte konfigurieren FTD-Schnittstellen für IPv4/IPv6 konfigurieren Standard-Route konfigurieren Konfigurieren der NAT-Richtlinie NAT-Regeln konfigurieren Verifizierung

## Einleitung

In diesem Dokument wird die Konfiguration von NAT64 für FirePOWER Threat Defense (FTD) erläutert, die vom Fire Power Management Center (FMC) verwaltet wird.

## Voraussetzungen

## Anforderungen

Cisco empfiehlt, dass Sie über Kenntnisse über Secure Firewall Threat Defense und Secure Firewall Management Center verfügen.

### Verwendete Komponenten

- Firepower Management Center 7.0.4
- Firepower Threat Defense 7.0.4

Die Informationen in diesem Dokument beziehen sich auf Geräte in einer speziell eingerichteten Testumgebung. Alle Geräte, die in diesem Dokument benutzt wurden, begannen mit einer gelöschten (Nichterfüllungs) Konfiguration. Wenn Ihr Netzwerk in Betrieb ist, stellen Sie sicher, dass Sie die möglichen Auswirkungen aller Befehle kennen.

# Konfigurieren

### Netzwerkdiagramm

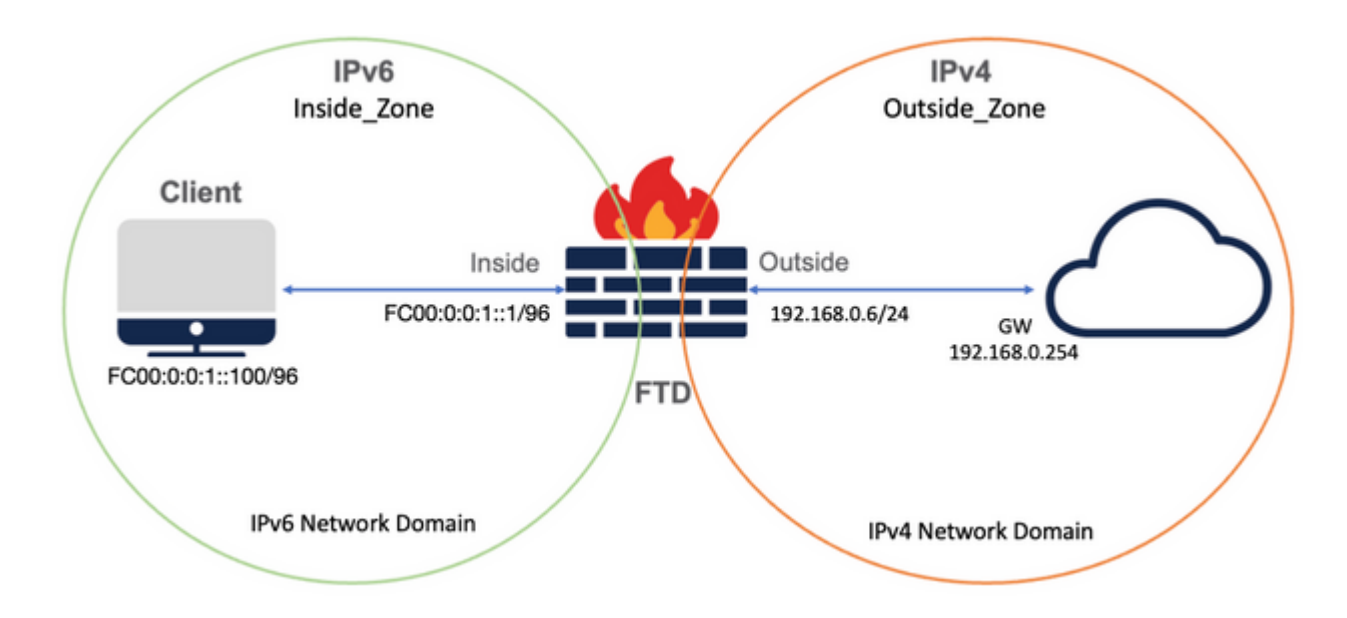

#### Netzwerkobjekte konfigurieren

• IPv6-Netzwerkobjekt, das auf das interne IPv6-Client-Subnetz verweist.

Navigieren Sie in der FMC-GUI zu **Objekte > Objektverwaltung > Netzwerk auswählen aus dem Menü links > Netzwerk hinzufügen > Objekt hinzufügen**.

Beispielsweise wird das Netzwerkobjekt Local\_IPv6\_subnet mit dem IPv6-Subnetz FC00:0:0:1::/96 erstellt.

| Edit Network Object             | 0           |
|---------------------------------|-------------|
| Name                            |             |
| Local_IPv6_subnet Description   |             |
| Network<br>Host Range Network   | O FQDN      |
| FC00:0:0:1::/96 Allow Overrides |             |
|                                 | Cancel Save |

• IPv4-Netzwerkobjekt, um IPv6-Clients in IPv4 zu übersetzen.

Navigieren Sie in der FMC-GUI zu **Objekte > Objektverwaltung > Netzwerk auswählen aus dem Menü links > Netzwerk hinzufügen > Gruppe hinzufügen**. Beispielsweise wird das Netzwerkobjekt 6\_mapped\_to\_4 mit dem IPv4-Host 192.168.0.107 erstellt.

Je nach Anzahl der IPv6-Hosts, die in IPv4 zugeordnet werden müssen, können Sie ein einzelnes Objektnetzwerk, eine Netzwerkgruppe mit mehreren IPv4-Hosts oder nur NAT für die Ausgangsschnittstelle verwenden.

| Name<br>6_mapped_to_4                    |     |                   |     |
|------------------------------------------|-----|-------------------|-----|
| 6_mapped_to_4                            | 1   |                   |     |
| Description                              | _   |                   |     |
| Allow Overrides                          |     |                   |     |
| Available Networks C -                   | +   | Selected Networks |     |
| Q, Search                                | ]   | Q. Search by name |     |
| 6_mapped_to_4<br>any_IPv4<br>Any_ipv6    | Add | 192.168.0.107     | Ĩ   |
| google_dns_ipv4                          |     |                   |     |
| google_dns_ipv4_group<br>google_dns_ipv6 |     |                   | Add |

• IPv4-Netzwerkobjekt, das auf die externen IPv4-Hosts im Internet verweist.

Navigieren Sie in der FMC-GUI zu **Objekte > Objektverwaltung > Netzwerk auswählen aus dem Menü links > Netzwerk hinzufügen > Objekt hinzufügen**.

Beispielsweise wird das Netzwerkobjekt Any\_IPv4 mit dem IPv4-Subnetz 0.0.0.0/0 erstellt.

| New Network Object                 | 0           |
|------------------------------------|-------------|
| Name<br>Any_IPv4                   |             |
| Description                        |             |
| Network<br>O Host O Range  Network |             |
| 0.0.0/0 Allow Overrides            |             |
|                                    | Cancel Save |

• IPv6 Network Object zur Übersetzung eines externen IPv4-Hosts in unsere IPv6-Domäne.

Navigieren Sie in der FMC-GUI zu **Objekte > Objektverwaltung > Netzwerk auswählen aus dem Menü links > Netzwerk hinzufügen > Objekt hinzufügen**.

Beispielsweise wird das Netzwerkobjekt 4\_mapped\_to\_6 mit dem IPv6-Subnetz FC00:0:0:F::/96 erstellt.

| Edit Network Object                                                                       | 0           |
|-------------------------------------------------------------------------------------------|-------------|
| Name 4_mapped_to_6 Description Network Host Range Network fc00:0:0:f::/96 Allow Overrides | ⊖ FQDN      |
|                                                                                           | Cancel Save |

#### Konfigurieren von Schnittstellen auf FTD für IPv4/IPv6

Navigieren Sie zu Devices (Geräte) > Device Management (Geräteverwaltung) > Edit FTD (FTD

**bearbeiten**) > **Interfaces** (**Schnittstellen**), und konfigurieren Sie Inside (Interne) und Outside Interfaces (Externe Schnittstellen).

Beispiel:

Schnittstelle Ethernet 1/1

Name: Innenbereich

Sicherheitszone: Inside\_Zone

Wenn keine Sicherheitszone erstellt wird, können Sie sie im **Dropdown-Menü Sicherheitszone > Neu** erstellen.

IPv6-Adresse: FC00:0:0:1::1/96

| Edit Physic   | cal Inter   | face     |          |                        |            | 0  |
|---------------|-------------|----------|----------|------------------------|------------|----|
| General       | IPv4        | IPv6     | Advanced | Hardware Configuration | FMC Access |    |
| Name:         |             |          |          |                        |            |    |
| inside        |             |          |          |                        |            |    |
| Enabled       |             |          |          |                        |            |    |
| Manager       | nent Only   |          |          |                        |            |    |
| Description:  |             |          |          |                        |            |    |
|               |             |          |          |                        |            |    |
| Mode:         |             |          |          |                        |            |    |
| None          |             |          | •        |                        |            |    |
| Security Zone | e:          |          |          |                        |            |    |
| Inside_Zon    | e           |          | •        |                        |            |    |
| Interface ID: |             |          |          |                        |            |    |
| Ethernet1/1   | 1           |          |          |                        |            |    |
| MTU:          |             |          |          |                        |            |    |
| 1500          |             |          |          |                        |            |    |
| (64 - 9198)   |             |          |          |                        |            |    |
| Propagate Se  | ecurity Gro | oup Tag: |          |                        |            |    |
|               |             |          |          |                        | Cancel     | ОК |

|   | Edit Phys  | ical Interf  | face               |     |          |               |           |            | 0  |
|---|------------|--------------|--------------------|-----|----------|---------------|-----------|------------|----|
| ľ | General    | IPv4         | IPv6               | Adv | vanced   | Hardware Conf | iguration | FMC Access |    |
|   | Basic      | Address      | Prefix             | es  | Settings |               |           |            |    |
|   |            | Enabl        | le IPV6:           | ✓   |          |               |           |            |    |
| Ŀ |            | Enforce      | EUI 64:            |     |          |               |           |            |    |
| 1 | I          | Link-Local a | ddress:            |     |          |               |           |            |    |
|   |            | Autoconfig   | uration:           |     |          |               |           |            |    |
|   | Enable     | DHCP for a   | address<br>config: |     |          |               |           |            |    |
|   | Enable DH0 | CP for non-a | address            |     |          |               |           |            |    |
|   |            |              |                    |     |          |               |           |            |    |
|   |            |              |                    |     |          |               |           | Cancel     | ОК |

|            |         | 11- 10   | Hardware Conngurat | ion Manager Acce | ss Advanced |           |
|------------|---------|----------|--------------------|------------------|-------------|-----------|
| Basic /    | Address | Prefixes | Settings           |                  |             |           |
|            |         |          |                    |                  |             | + Add Add |
| \ddress    |         |          |                    |                  | EUI64       |           |
| C00:0:0:1: | -1/96   |          |                    |                  |             | 17        |

Schnittstelle Ethernet 1/2

Name: Außenbereich

Sicherheitszone: Outside\_Zone

Wenn keine Sicherheitszone erstellt wird, können Sie sie im **Dropdown-Menü Sicherheitszone > Neu** erstellen.

IPv4-Adresse: 192.168.0.106/24

| General      | IPv4        | IPv6     | Advanced     | Hardware Configuration | FMC Access |
|--------------|-------------|----------|--------------|------------------------|------------|
| Name:        |             |          |              |                        |            |
| Outside      |             |          |              |                        |            |
| Enabled      |             |          |              |                        |            |
| Manage       | ment Only   |          |              |                        |            |
| Description: |             |          |              |                        |            |
|              |             |          |              |                        |            |
|              |             |          |              |                        |            |
| Mode:        |             |          |              |                        |            |
| None         |             |          | •            |                        |            |
| Outoido 7    | e:          |          | _            |                        |            |
| Outside_2    | one         |          | •            |                        |            |
| Ethornot1/   | ò           |          |              |                        |            |
| Eulemetry    | 2           |          |              |                        |            |
| 1500         |             |          |              |                        |            |
| 64 - 9198)   |             |          |              |                        |            |
| Propagate S  | ecurity Gro | oup Tag: | $\checkmark$ |                        |            |
|              | ,           | 1 0      | -            |                        |            |
|              |             |          |              |                        | Cancel     |
|              |             |          |              |                        |            |

| General IPv4          | IPv6          | Advanced   | Hardware Configuration | FMC Access |
|-----------------------|---------------|------------|------------------------|------------|
| Type:                 |               |            |                        |            |
| Use Static IP         |               | •          |                        |            |
| Address:              |               |            |                        |            |
| 192.168.0.106/24      |               |            |                        |            |
| y. 192.0.2.1/255.255. | 255.128 or 19 | 2.0.2.1/25 |                        |            |
| g. 192.0.2.1/255.255. | 255.128 or 19 | 2.0.2.1/25 |                        |            |

## Standard-Route konfigurieren

Navigieren Sie zu Devices (Geräte) > Device Management (Geräteverwaltung) > Edit FTD (FTD bearbeiten) > Routing (Routing) > Static Routing (Statisches Routing) > Add Route (Route hinzufügen).

Beispielsweise statische Standardroute an der externen Schnittstelle mit Gateway 192.168.0.254.

| Edit Static Route Con                                                                                                    | nfiguration                |                                                         | 0                                        |               |          |          |
|----------------------------------------------------------------------------------------------------|----------------------------|---------------------------------------------------------|------------------------------------------|---------------|----------|----------|
| Type: IPv4<br>Interface*<br>Outside<br>(Interface starting with this<br>Available Network C<br>Q. Search<br>6_mapped_to_4<br>any_ipv4<br>any_iPv4<br>google_dns_ipv4_group | IPv6  IPv6  Add            | ailable for route leak)<br>Selected Network<br>any-ipv4 | Ĩ                                        |               |          |          |
| google_dns_ipv6_group<br>Ensure that egress virtualro<br>Gateway<br>192.168.0.254<br>Metric:<br>1<br>(1 - 254)<br>Tunneled: (Used only<br>Route Tracking:                  | outer has route to that de | estination                                              | Cancel                                   |               |          |          |
| Firewall Management                                                                                                    | Center Overview            | Analysis Policies De                                    | evices Objects Integration               |               |          | Deploy Q |
| FTD_LAB<br>Cisco Firepower 1010 Threat Defense<br>Device Routing Interfaces                                                                                                | Inline Sets DHCP S         | NMP                                                     |                                          |               |          |          |
| Manage Virtual Routers                                                                                                    | 12010-00100                | Delever                                                 | 1.00000-00000-000-000-000-000-000-000-00 | 10-100-000    | 12-012   | Taureas. |
| Virtual Router Properties                                                                                                    | ▼ IPv4 Routes              | Interface                                               | Leaked from Virtual Router               | Gateway       | Tunneled | Metric   |
| ECMP                                                                                                    | any-ipv4                   | Outside                                                 | Global                                   | 192.168.0.254 | false    | 1        |
| BFD<br>OSPF                                                                                                    | ▼ IPv6 Routes              |                                                         |                                          |               |          |          |
| OSPFv3                                                                                                    |                            |                                                         |                                          |               |          |          |
| EIGRP                                                                                                    |                            |                                                         |                                          |               |          |          |
| × BGP                                                                                                    |                            |                                                         |                                          |               |          |          |
| IPv4                                                                                                    |                            |                                                         |                                          |               |          |          |
| IPv6<br>Static Doute                                                                                                    |                            |                                                         |                                          |               |          |          |

### Konfigurieren der NAT-Richtlinie

Navigieren Sie auf der FMC-GUI zu **Devices (Geräte) > NAT (NAT) > New Policy (Neue Richtlinie) > Threat Defense NAT (NAT zum Schutz vor Bedrohungen),** und erstellen Sie eine NAT-Richtlinie.

Beispielsweise wird die NAT-Richtlinie FTD\_NAT\_Policy erstellt und dem Test FTD FTD\_LAB zugewiesen.

| New Policy                                                                                                    | 6                | • |
|----------------------------------------------------------------------------------------------------|------------------|---|
| Name: FTD_NAT_Policy Description: Targeted Devices Select devices to which you want to apply this policy. Available Devices | Selected Devices |   |
| Q. Search by name or value       Add to Policy         FTD_LAB       Add to Policy                                          | FTD_LAB          |   |
|                                                                                                    | Cancel Save      |   |

#### NAT-Regeln konfigurieren

Ausgehende NAT.

Navigieren Sie in der FMC-GUI zu **Devices (Geräte) > NAT (NAT) > Select the NAT policy (NAT-Richtlinie auswählen) > Add Rule (Regel hinzufügen),** und erstellen Sie eine NAT-Regel, um das interne IPv6-Netzwerk in einen externen IPv4-Pool zu übersetzen.

Beispielsweise wird das Netzwerkobjekt Local\_IPv6\_subnet dynamisch in das Netzwerkobjekt 6\_mapped\_to\_4 übersetzt.

NAT-Regel: Automatische NAT-Regel

Typ: Dynamisch

Quellschnittstellenobjekte: Inside\_Zone

Zielschnittstellenobjekte: outside\_zone

Ursprüngliche Quelle: Local\_IPv6\_subnet

Übersetzte Quelle: 6\_mapped\_to\_4

| NAT Rule:<br>Auto NAT Rule  Type:  Dynamic   Instede  Instede  Concel  Concel Concel  Concel  Concel  Co                                                                                                    |                 |                                                                                         |                                                    |                                                                    |                                                                                                    |
|----------------------------------------------------------------------------------------------------|-----------------|-----------------------------------------------------------------------------------------|----------------------------------------------------|--------------------------------------------------------------------|----------------------------------------------------------------------------------------------------|
| Auto NAT Rule   Type:   Dynamic   Cable     Interface Objects   Concel   Objects   Concel     Source Interface Objects     (1) Destination Interface Objects     (1) Destination Interface Objects     (2) Search by name     (2) Search by name     (2) Search by name     (2) Search by name     (2) Search by name     (2) Search by name     (2) Search by name     (2) Search by name     (2) Search by name     (2) Search by name     (2) Search by name     (2) Search by name     (2) Search by name     (2) Search by name     (2) Cancel     (2) Search by name     (2) Search by name     (2) Search by name     (2) Search by name     (2) Search by name     (2) Search by name     (2) Outside     (2) Search by name     (2) Search by name     (2) Search by name     (2) Search by name     (2) Search by name     (2) Search by name     (2) Search by name     (2) Search by name     (2) Search by name     (2) Search by name     (2) Sear                                                                                                    |                 |                                                                                         |                                                    |                                                                    |                                                                                                    |
| Type:       Dynamic <ul> <li>Cracke</li> <li>Metriace Objects</li> <li>Translated</li> <li>Add to Source</li> <li>Cancel</li> <li>Cancel</li></ul>                                                                                                    |                 |                                                                                         |                                                    |                                                                    |                                                                                                    |
| Dynamic   France Forebole Forebole Fore                                                                                                    |                 |                                                                                         |                                                    |                                                                    |                                                                                                    |
| Interface Objects       Translation       PAT Pool       Advanced         Valiable Interface Objects       C)       Destination Interface Objects       (1)       Destination Interface Objects       (1)         Group_Inside       Add to Source       Inside_Zone       Inside_Zone       Insi                                                                                                    |                 |                                                                                         |                                                    |                                                                    |                                                                                                    |
| Interface Objects       Translation       PAT Pool       Advanced         Available Interface Objects       C       Source Interface Objects       (1)       Destination Interface Objects       (1)         Group_Inside       Add to Source       Inside_Zone       Outside_Zone       Outside_Zone       (1)         Outside_Zone       Outside_Zone       Outside_Zone       (1)       Destination Interface Objects       (1)         Edit NAT Rule       Add to Destination       Inside_Zone       (1)       Outside_Zone       (1)         Edit NAT Rule                                                                                                    |                 |                                                                                         |                                                    |                                                                    |                                                                                                    |
| Available Interface Objects C<br>Q. Search by name<br>Group_Outside<br>Inside_Zone<br>Outside_Zone<br>Outside_Zone<br>Outside_Zone<br>Cancel<br>Add to Destination<br>Inside_Zone<br>Outside_Zone<br>Cancel<br>Cancel | T Pool Advanced |                                                                                         |                                                    |                                                                    |                                                                                                    |
| Q. Search by name<br>Group_Inside<br>Group_Unside<br>Inside_Zone<br>Outside_Zone<br>Outside_Zone<br>Outside_Zone<br>Cancel OX<br>Edit NAT Rule<br>Edit NAT Rule<br>Edit NAT Rule<br>WAT Rule<br>WAT Rule<br>WAT Rule<br>WAT Rule<br>Top:<br>Dynamic ▼<br>Type:<br>Dynamic ▼<br>Type:<br>Dynamic ▼<br>Translated Packet<br>Translated Packet<br>Translated Packet<br>Translated Port:<br>TcP ▼                                                                                                    | So              | urce Interface Objects                                                                  | (1)                                                | Destination Interface Objects                                      | (1                                                                                                    |
| Group_Inside<br>Group_Outside<br>Inside_Zone<br>Outside_Zone       Add to Destination         Cancel       Otd         Outside_Zone       Add to Destination         Cutside_Zone       Add to Destination         Cutside_Zone       Add to Destination         Cancel       Otd         Cancel       Otd         Edit NAT Rule           Auto NAT Rule           Type:           Opnamic           Type:           Original Packet           Original Packet           ToP           ToP                                                                                                    |                 | Inside_Zone                                                                             | Ť.                                                 | Outside_Zone                                                       | W                                                                                                    |
| Group_Outside<br>Inside_Zone<br>Outside_Zone<br>Cancel CK<br>Edit NAT Rule<br>Edit NAT Rule<br>MAT Rule:<br>Auto NAT Rule •<br>Type:<br>Organalc •<br>Interface Objects Translation PAT Pool Advanced<br>Original Packet Translated Packet<br>Original Packet •<br>Translated Source:*<br>Local_PPv6_subnet • +<br>TCP • •                                                                                                    | Id to Source    |                                                                                         |                                                    |                                                                    |                                                                                                    |
| Inside_Zone   Outside_Zone    Edit NAT Rule  Edit NAT Rule  Edit NAT Rule  NAT Rule  Auto NAT Rule  Type:  Dynamic  Type:  Dynamic  Type:  Dynamic  Type:  Dynamic  Type:  Dynamic  Type:  Dynamic  Type:  Dynamic  Type:  Dynamic  Type:  Dynamic  Type:  Dynamic  Type:  Dynamic  Type:  Dynamic  Type:  Dynamic  Type: Dynamic  Type: Dynamic Dynamic Dynam                                                                                                    | to Destination  |                                                                                         |                                                    |                                                                    |                                                                                                    |
| Cancel OX Edit NAT Rule Edit NAT Rule NAT Rule NAT Rule NAT Rule Type: Dynanic  Type: Dynanic  Translated Packet Original Packet Original Packet Original Packet Translated Packet Translated Packet Translated Packet Translated Packet Translated Packet Translated Packet Original Packet Translated Packet Translated Pack                                                                                                    |                 |                                                                                         |                                                    |                                                                    |                                                                                                    |
| Edit NAT Rule  Edit NAT Rule  VAT Rule  VAT Rule  VAT Rule  Vation NAT Rule  Vation NAT Rule  Vation NAT Rule  Vation NAT Rule  Vation NAT Rule  Vation NAT Rule  Type: Dynamic  Finable  Interface Objects  Translated  Translated Packet  Translated Packet  Trans                                                                                                    |                 |                                                                                         |                                                    |                                                                    |                                                                                                    |
| Edit NAT Rule  Edit NAT Rule  VAT Rule: Auto NAT Rule Var Rule: Auto NAT Rule  Dynamic  Enable Interface Objects Translated PAT Pool Advanced  Original Packet  Translated Packet  Translated Source:  Local_PVo_subnet  +  CoP   Translated Poot:  Translated Poot: Translated Poot: Translated Poot: Translated Poot: Translated Poot: Translated Poot: Translat                                                                                                    |                 |                                                                                         |                                                    |                                                                    |                                                                                                    |
| Cancel OK         Cancel OK         Auto NAT Rule         Auto NAT Rule       •         Opramic       •         Prable       Interface Objects         Interface Objects       Translated         Packet       Translated Packet         Signal Packet       Translated Source:         Local_IPv6_subnet       •         Yiginal Port:       •         CP       •         Translated Port:       •         Translated Port:       •         Translated Port:       •                                                                                                    |                 |                                                                                         |                                                    |                                                                    |                                                                                                    |
| Edit NAT Rule         KAT Rule:         Auto NAT Rule         Auto NAT Rule         Type:         Dynamic         Enable         Interface Objects         Translated         Packet         Original Packet         Original Port:         TOP         *         *         *         *         *         *         *         *         *         *         *         *         *         *         *         *         *         *         *         *         *         *         *         *         *         *         *         *         *         *         *         *         *         *         *         *         *         *         *         *                                                                                                    |                 |                                                                                         |                                                    |                                                                    |                                                                                                    |
| Edit NAT Rule         VAT Rule:         Auto NAT Rule         Auto NAT Rule         Type:         Dynamic         Preside         Interface Objects         Translated         Packet         Original Packet         Zriginal Source:*         Local_IPV6_subnet         +         Address         Yriginal Port:         TOP         *                                                                                                    |                 |                                                                                         |                                                    |                                                                    |                                                                                                    |
| Cancel   Cancel   Cancel   Cancel   Cancel   Cancel   Cancel                                                                                                    |                 |                                                                                         |                                                    |                                                                    |                                                                                                    |
| Edit NAT Rule         Auto NAT Rule         Auto NAT Rule         Ype:         Dynamic         Enable         Interface Objects       Translation         PAT Pool       Advanced         Original Packet       Translated Packet         Dynamic <ul> <li>Addross</li> <li>Addross</li> <li>Addross</li> <li>Franslated Port:</li> <li>Translated Port:</li> <li>Translated Port:</li> <l< td=""><td></td><td></td><td></td><td></td><td></td></l<></ul>                                                                                                    |                 |                                                                                         |                                                    |                                                                    |                                                                                                    |
| Edit NAT Rule       Auto NAT Rule       Auto NAT Rule       Dynamic       © Enable       Interface Objects     Translation       PAT Pool     Advanced       Original Packet     Translated Packet       Driginal Source:*     Translated Source:       Local_IPv6_subnet     +       Original Port:     -       TCP     *                                                                                                    |                 |                                                                                         |                                                    |                                                                    |                                                                                                    |
| Edit NAT Rule       VAT Rule:       Auto NAT Rule       Pype:       Dynanic       © Enable       Interface Objects     Translated Packet       Original Packet     Translated Packet       Driginal Source:*     Local_IPv6_subnet       Local_IPv6_subnet     +       TCP     •                                                                                                    |                 |                                                                                         |                                                    |                                                                    |                                                                                                    |
| Cancel OK Edit NAT Rule UAT Rule Auto NAT Rule Vype: Dynamic Par Pool Advanced Original Packet Translated Packet Original Packet Translated Packet Translated Packet Translated Packet Translated Packet Translated Packet Translated Port: TCP  TCP TCP TCP TCP TCP TCP TCP TCP TC                                                                                                    |                 |                                                                                         |                                                    |                                                                    |                                                                                                    |
| Cancel       CK         Edit NAT Rule          Auto NAT Rule          Auto NAT Rule          Ype:          Dynamic          Enable          Interface Objects       Translation         PAT Pool       Advanced         Original Packet       Translated Packet         Driginal Source:*       Translated Source:         Local_IPv6_subnet       +         TCP          TCP          Interface Objects       Translated Port:         TCP          Tenslated Port:          Tenslated Port:                                                                                                    |                 |                                                                                         |                                                    |                                                                    |                                                                                                    |
| Cancel OK         Edit NAT Rule         Auto NAT Rule       •         Auto NAT Rule       •         Dynamic       •         Prable       •         Interface Objects       Translation         PAT Pool       Advanced         Original Packet       Translated Packet         Original Port:       •         TCP       •         •       •         •       •         •       •         •       •         •       •         •       •         •       •         •       •         •       •         •       •         •       •         •       •         •       •         •       •         •       •         •       •         •       •         •       •         •       •         •       •         •       •         •       •         •       •         •       •         •       • </td <td></td> <td></td> <td></td> <td></td> <td></td>                                                                                                    |                 |                                                                                         |                                                    |                                                                    |                                                                                                    |
| Cancel OK Edit NAT Rule  Auto NAT Rule  VAT Rule  Vat Rule  Vat Rule  Vat Rule  Vat Rule  Vat Rule  Vato NAT Rule  Vato NAT R                                                                                                    |                 |                                                                                         |                                                    |                                                                    |                                                                                                    |
| Edit NAT Rule  VAT Rule: Auto NAT Rule  Var Rule  Vato NAT Rule  Var Rule  Prype: Dynamic  Enable Interface Objects Translation PAT Pool Advanced  Original Packet  Original Packet  Original Source:*  Local_IPv6_subnet + Coriginal Port: Column Column Colu                                                                                                    |                 |                                                                                         |                                                    |                                                                    |                                                                                                    |
| Cancel OK Edit NAT Rule  Auto NAT Rule  Auto NAT Rule  Dynamic  Dynamic  Enable Interface Objects Translation PAT Pool Advanced  Original Packet  Driginal Source:*  Local_IPv6_subnet +  Criginal Port:  TCP  TCP  Tcp Tcp Tcnslated Port:  Tcnslated Port: Tcnslated Port: Tcnslated Port: Tcnslated Port: Tcnslated Port: Tcnslated Port: Tcnslated Port: Tcnslated Port                                                                                                    |                 |                                                                                         |                                                    |                                                                    |                                                                                                    |
| Edit NAT Rule   NAT Rule:   Auto NAT Rule   Type:   Dynamic   Dynamic   Enable   Interface Objects   Translated   Original Packet   Original Packet   Original Source:*   Local_IPv6_subnet   +   Original Port:   TCP   *   Translated Port:   TCP                                                                                                    |                 |                                                                                         |                                                    | Cancel                                                             | OK                                                                                                    |
| Edit NAT Rule   NAT Rule:   Auto NAT Rule   Type:   Dynamic   Dynamic   Enable   Interface Objects   Translation   PAT Pool   Advanced     Original Packet   Driginal Source:*   Local_IPv6_subnet   +   Original Port:   TCP     Translated Port:                                                                                                    |                 |                                                                                         |                                                    |                                                                    |                                                                                                    |
| Edit NAT Rule   NAT Rule:   Auto NAT Rule   Auto NAT Rule   Type:   Dynamic   Dynamic   Dynamic   Top:   Interface Objects   Translation   PAT Pool   Advanced   Original Packet   Original Packet   Original Source:*   Local_IPv6_subnet   +   Original Port:   TCP   *   Interface Objects   Translated Packet   Translated Source:   Address   Chapped_to_4   Translated Port:   Translated Port:                                                                                                    |                 |                                                                                         |                                                    |                                                                    |                                                                                                    |
| Edit NAT Rule   NAT Rule:   Auto NAT Rule   Auto NAT Rule   Type:   Dynamic   Dynamic   © Enable   Interface Objects Translation PAT Pool Advanced Original Packet Original Packet  Original Source:*  Local_IPv6_subnet  +  Coriginal Port:  COP  *  *  *  *  *  *  *  *  *  *  *  *  *                                                                                                    |                 |                                                                                         |                                                    |                                                                    | _                                                                                                    |
| NAT Rule:<br>Auto NAT Rule   Type:<br>Dynamic  Enable Interface Objects Translation PAT Pool Advanced Original Packet Original Packet  Translated Packet  Translated Source: Local_IPv6_subnet + Coriginal Port: TCP   TCP  TCP  TCP  TCP TCP TCP TCP TC                                                                                                    |                 |                                                                                         |                                                    |                                                                    |                                                                                                    |
| VAT Rule:         Auto NAT Rule         Auto NAT Rule         Type:         Dynamic         Pable         Interface Objects       Translation         PAT Pool       Advanced         Original Packet       Translated Packet         Driginal Source:*       Translated Source:         Local_IPv6_subnet       +         Address       +         Original Port:       -         TCP       *         Translated Port:       -         Interface Objects       -         Interface Objects       -         Torginal Port:       -         TCP       *          -          -          -          -          -          -          -          -          -          -          -          -                                                                                                    |                 |                                                                                         |                                                    |                                                                    |                                                                                                    |
| Auto NAT Rule     ▼       Type:     Dynamic       Dynamic     ▼       Enable     Interface Objects       Interface Objects     Translation       PAT Pool     Advanced       Original Packet     Translated Packet       Original Source:*     Translated Source:       Local_IPv6_subnet     ▼       +     6_mapped_to_4       TCP     ▼                                                                                                    |                 |                                                                                         |                                                    |                                                                    |                                                                                                    |
| Type:<br>Dynamic  ▼ Enable Interface Objects Translation PAT Pool Advanced Original Packet Original Source:* Local_IPv6_subnet  + TCP  ▼ TCP ▼                                                                                                    |                 |                                                                                         |                                                    |                                                                    |                                                                                                    |
| Dynamic<br>Dynamic<br>Enable<br>Interface Objects Translation PAT Pool Advanced<br>Original Packet<br>Driginal Source:*<br>Local_IPv6_subnet<br>Translated Source:<br>Address                                                                                                    |                 |                                                                                         |                                                    |                                                                    |                                                                                                    |
| ✓ Enable         Interface Objects       Translation       PAT Pool       Advanced         Original Packet       Translated Packet         Original Source:*       Translated Source:         Local_IPv6_subnet       +       Address         Original Port:       6_mapped_to_4       +         TCP       ▼       Translated Port:                                                                                                    |                 |                                                                                         |                                                    |                                                                    |                                                                                                    |
| Interface Objects     Translation     PAT Pool     Advanced       Original Packet     Translated Packet       Original Source:*     Translated Source:       Local_IPv6_subnet     +       Original Port:     -       TCP     *                                                                                                    |                 |                                                                                         |                                                    |                                                                    |                                                                                                    |
| Interface Objects     Translation     PAT Pool     Advanced       Original Packet     Translated Packet       Original Source:*     Translated Source:       Local_IPv6_subnet     +       Original Port:     -       TCP     *                                                                                                    |                 |                                                                                         |                                                    |                                                                    |                                                                                                    |
| Original Packet     Translated Packet       Driginal Source:*     Translated Source:       Local_IPv6_subnet     +       Address     •       6_mapped_to_4     +       TCP     •                                                                                                    |                 |                                                                                         |                                                    |                                                                    |                                                                                                    |
| Driginal Source:*  Local_IPv6_subnet +  Address                                                                                                    | T Pool Advanced |                                                                                         |                                                    |                                                                    |                                                                                                    |
| Original Source:*     Translated Source:       Local_IPv6_subnet     +       Original Port:     6_mapped_to_4       TCP     *                                                                                                    | T Pool Advanced | Translated Packet                                                                       |                                                    |                                                                    |                                                                                                    |
| Local_IPv6_subnet     +     Address     •       Original Port:     6_mapped_to_4     •     +       TCP     •     Translated Port:     •                                                                                                    | T Pool Advanced | Translated Packet                                                                       |                                                    |                                                                    |                                                                                                    |
| Original Port:     6_mapped_to_4 • +       TCP •     •       Translated Port:                                                                                                    | T Pool Advanced | Translated Packet<br>Translated Source:                                                 |                                                    |                                                                    |                                                                                                    |
| TCP * Translated Port:                                                                                                    | T Pool Advanced | Translated Packet<br>Translated Source:<br>Address                                      |                                                    | •                                                                  |                                                                                                    |
| Translated Port:                                                                                                    | T Pool Advanced | Translated Packet<br>Translated Source:<br>Address                                      |                                                    |                                                                    |                                                                                                    |
|                                                                                                    | T Pool Advanced | Translated Packet<br>Translated Source:<br>Address<br>6_mapped_to_4                     |                                                    | •<br>•                                                             |                                                                                                    |
|                                                                                                    | T Pool Advanced | Translated Packet<br>Translated Source:<br>Address<br>6_mapped_to_4<br>Translated Port: |                                                    | •<br>•                                                             |                                                                                                    |
|                                                                                                    | T Pool Advanced | Translated Packet<br>Translated Source:<br>Address<br>6_mapped_to_4<br>Translated Port: |                                                    | ▼<br>▼ +                                                           |                                                                                                    |
|                                                                                                    | T Pool Advanced | Translated Packet<br>Translated Source:<br>Address<br>6_mapped_to_4<br>Translated Port: |                                                    | ▼<br>▼ +                                                           |                                                                                                    |
|                                                                                                    | T Pool Advanced | Translated Packet<br>Translated Source:<br>Address<br>6_mapped_to_4<br>Translated Port: |                                                    | ▼<br>▼ +                                                           |                                                                                                    |
|                                                                                                    | T Pool Advanced | Translated Packet<br>Translated Source:<br>Address<br>6_mapped_to_4<br>Translated Port: |                                                    | ▼<br>▼ +                                                           |                                                                                                    |
|                                                                                                    | T Pool Advanced | Translated Packet<br>Translated Source:<br>Address<br>6_mapped_to_4<br>Translated Port: |                                                    | •<br>• +                                                           |                                                                                                    |
|                                                                                                    | T Pool Advanced | Translated Packet<br>Translated Source:<br>Address<br>6_mapped_to_4<br>Translated Port: |                                                    | ▼<br>▼ +                                                           |                                                                                                    |
|                                                                                                    | T Pool Advanced | Translated Packet<br>Translated Source:<br>Address<br>6_mapped_to_4<br>Translated Port: |                                                    | ▼<br>▼ +                                                           |                                                                                                    |
|                                                                                                    | T Pool Advanced | Translated Packet<br>Translated Source:<br>Address<br>6_mapped_to_4<br>Translated Port: |                                                    | ▼<br>▼ +                                                           |                                                                                                    |
|                                                                                                    | T Pool Advanced | Translated Packet<br>Translated Source:<br>Address<br>6_mapped_to_4<br>Translated Port: |                                                    | ▼<br>▼ +                                                           |                                                                                                    |
|                                                                                                    | T Pool Advanced | Translated Packet<br>Translated Source:<br>Address<br>6_mapped_to_4<br>Translated Port: |                                                    | •<br>• +                                                           |                                                                                                    |
|                                                                                                    | T Pool Advanced | Translated Packet<br>Translated Source:<br>Address<br>6_mapped_to_4<br>Translated Port: |                                                    | •<br>• +                                                           |                                                                                                    |
|                                                                                                    | T Pool Advanced | Translated Packet<br>Translated Source:<br>Address<br>6_mapped_to_4<br>Translated Port: |                                                    | •<br>• +                                                           |                                                                                                    |
|                                                                                                    | T Pool Advanced | Translated Packet<br>Translated Source:<br>Address<br>6_mapped_to_4<br>Translated Port: |                                                    | +<br>+                                                             |                                                                                                    |
|                                                                                                    | T Pool Advanced | Translated Packet<br>Translated Source:<br>Address<br>6_mapped_to_4<br>Translated Port: |                                                    | • +                                                                |                                                                                                    |
| NAT Rule:<br>Auto NAT Rule   Type:<br>Dynamic  Enable Interface Objects Translation PAT Original Packet Original Source:* Local_IPv6_subnet  TCP                                                                                                    |                 | Pool Advanced                                                                           | Pool Advanced Source Interface Objects Inside_Zone | Pool Advanced Source Interface Objects (1) Inside_Zone Destination | Pool       Advanced         Source Interface Objects       (1)       Destination Interface Objects         Inside_Zone       Outside_Zone         o Destination           Source           ODestination           Cancel |

Eingehende NAT.

Navigieren Sie in der FMC-GUI zu **Devices > NAT > Select the NAT policy > Add Rule (Geräte > NAT),** und erstellen Sie eine NAT-Regel, um externen IPv4-Datenverkehr in internen IPv6-Netzwerkpool zu übersetzen. Dies ermöglicht die interne Kommunikation mit Ihrem lokalen IPv6-Subnetz.

Aktivieren Sie außerdem für diese Regel das DNS-Umschreiben, sodass Antworten vom externen DNS-Server aus A- (IPv4) in AAAA- (IPv6) Einträgen konvertiert werden können.

Beispielsweise wird "Outside Network Any\_IPv4" statisch in das IPv6-Subnetz 2100:6400::/96 übersetzt, das im Objekt 4\_mapped\_to\_6 definiert ist.

NAT-Regel: Automatische NAT-Regel

Typ: Statisch

Quellschnittstellenobjekte: Outside\_Zone

Zielschnittstellenobjekte: Inside\_Zone

Ursprüngliche Quelle: Any\_IPv4

Übersetzte Quelle: 4\_mapped\_to\_6

Übersetzen von DNS-Antworten, die dieser Regel entsprechen: Ja (Kontrollkästchen aktivieren)

| Edit NAT Rule                                                                            |                                     |                          |     |                               | 0   |
|------------------------------------------------------------------------------------------|-------------------------------------|--------------------------|-----|-------------------------------|-----|
| NAT Rule:<br>Auto NAT Rule<br>Type:<br>Static<br>Z Enable<br>Interface Objects Translati | ▼<br>▼<br>on PAT Pool Advar         | rced                     |     |                               |     |
| Available Interface Objects C                                                            |                                     | Source Interface Objects | (1) | Destination Interface Objects | (1) |
| Q Search by name<br>Group_Inside<br>Group_Outside<br>Inside_Zone<br>Outside_Zone         | Add to Source<br>Add to Destination | Outside_Zone             | 11  | Inside_Zone                   | Ĩ   |
|                                                                                          |                                     |                          |     |                               |     |
|                                                                                          |                                     |                          |     |                               |     |
|                                                                                          |                                     |                          |     | Cancel                        | ОК  |

| Edit NAT Rule                                                                                |                   |                                                                                 | 0  |
|----------------------------------------------------------------------------------------------|-------------------|---------------------------------------------------------------------------------|----|
| NAT Rule:<br>Auto NAT Rule ▼<br>Type:<br>Static ▼<br>Enable<br>Interface Objects Translation | PAT Pool Advanced |                                                                                 |    |
| Original Packet Original Source:* any_IPv4 Vriginal Port: TCP V                              | ] +               | Translated Packet Translated Source: Address  4_mapped_to_6  + Translated Port: |    |
|                                                                                              |                   | Cancel                                                                          | )K |

| Edit NAT Rule                                                                                                    |                                                                  | 0  |
|----------------------------------------------------------------------------------------------------|------------------------------------------------------------------|----|
| NAT Rule:<br>Auto NAT Rule<br>Type:<br>Static<br>Zenable<br>Interface Objects Translation                                                                                                    | PAT Pool Advanced                                                | 3  |
| <ul> <li>Translate DNS replies that ma</li> <li>Fallthrough to Interface PAT(I)</li> <li>IPv6</li> <li>Net to Net Mapping</li> <li>Do not proxy ARP on Destina</li> <li>Perform Route Lookup for De</li> </ul> | atch this rule<br>Destination Interface<br>Instination Interface |    |
|                                                                                                    | Cancel                                                           | ОК |

#### FTD\_NAT\_Policy Enter Description Rules

| Filter b | y Device <b>Y</b> Filte            | r Rules |                             |                                  |                     |                          |                      |                      |
|----------|------------------------------------|---------|-----------------------------|----------------------------------|---------------------|--------------------------|----------------------|----------------------|
|          |                                    |         |                             |                                  |                     | Original Packet          |                      |                      |
|          | Direction                          | Type    | Source<br>Interface Objects | Destination<br>Interface Objects | Original<br>Sources | Original<br>Destinations | Original<br>Services | Translate<br>Sources |
| $\sim N$ | ✓ NAT Rules Before                 |         |                             |                                  |                     |                          |                      |                      |
|          |                                    |         |                             |                                  |                     |                          |                      |                      |
| ~ A      | <ul> <li>Auto NAT Rules</li> </ul> |         |                             |                                  |                     |                          |                      |                      |
| #        | *                                  | Static  | Outside_Zone                | Inside_Zone                      | any_IPv4            |                          |                      | 🖥 4_ma               |
| #        | ×                                  | Dyna    | Inside_Zone                 | Outside_Zone                     | Local_IPv6_subnet   |                          |                      | 🖾 6_ma               |
| > N      | > NAT Rules After                  |         |                             |                                  |                     |                          |                      |                      |

Setzen Sie die Bereitstellung von Änderungen an FTD fort.

# Verifizierung

• Schnittstellennamen und IP-Konfiguration anzeigen.

<#root>

> show nameif

Interface Name Security Ethernet1/1 inside 0 Ethernet1/2 Outside 0

> show ipv6 interface brief

inside [up/up]
fe80::12b3:d6ff:fe20:eb48
fc00:0:0:1::1

> show ip

| System IP Ad | dresses: |               |               |
|--------------|----------|---------------|---------------|
| Interface    | Name     | IP address    | Subnet mask   |
| Ethernet1/2  | Outside  | 192.168.0.106 | 255.255.255.0 |

• Bestätigen der IPv6-Konnektivität von der FTD innerhalb der Schnittstelle zum Client

IPv6 interner Host IP fc00:0:0:1::100.

FTD Inside Schnittstelle fc00:0:0:1::1.

<#root>

```
> ping fc00:0:0:1::100
```

```
Please use 'CTRL+C' to cancel/abort...
Sending 5, 100-byte ICMP Echos to fc00:0:0:1::100, timeout is 2 seconds:
!!!!!
Success rate is 100 percent (5/5), round-trip min/avg/max = 1/1/1 ms
```

• Anzeigen der NAT-Konfiguration in der FTD-CLI

<#root>

```
> show running-config nat
!
object network Local_IPv6_subnet
nat (inside,Outside) dynamic 6_mapped_to_4
object network any_IPv4
nat (Outside,inside) static 4_mapped_to_6 dns
```

• Datenverkehr erfassen.

Beispielsweise lautet der Erfassungsdatenverkehr vom internen IPv6-Host fc00:0:0:1::100 zum DNS-Server

fc00::f:0:0:ac10:a64 UDP 53.

Hier lautet der Ziel-DNS-Server fc00::f:0:0:ac10:a64. Die letzten 32 Bit sind ac10:0a64. Diese Bits sind das Oktett-für-Oktett-Äquivalent von 172,16,10,100. Firewall 6-to-4 übersetzt IPv6 DNS-Server fc00::f:0:0:ac10:a64 in den entsprechenden IPv4 172.16.10.100.

<#root>

> capture test interface inside trace match udp host fc00:0:0:1::100 any6 eq 53 > show capture test 2 packets captured 1: 00:35:13.598052 fc00:0:0:1::100.61513 > fc00::f:0:0:ac10:a64.53: udp 2: 00:35:13.638882 fc00::f:0:0:ac10:a64.53 > fc00:0:0:1::100.61513: udp > show capture test packet-number 1 [...] Phase: 3 Type: UN-NAT Subtype: static Result: ALLOW Config: object network any IPv4 nat (Outside,inside) static 4\_mapped\_to\_6 dns Additional Information: NAT divert to egress interface Outside(vrfid:0) Untranslate fc00::f:0:0:ac10:a64/53 to 172.16.10.100/53 <<<< Destination NAT [...] Phase: 6 Type: NAT Subtype: Result: ALLOW Config: object network Local\_IPv6\_subnet nat (inside,Outside) dynamic 6\_mapped\_to\_4 Additional Information: Dynamic translate fc00:0:0:1::100/61513 to 192.168.0.107/61513 <<<<<< Source NAT

> capture test2 interface Outside trace match udp any any eq 53

2 packets captured

1: 00:35:13.598152 192.168.0.107.61513 > 172.16.10.100.53: udp 2: 00:35:13.638782 172.16.10.100.53 > 192.168.0.107.61513: udp

#### Informationen zu dieser Übersetzung

Cisco hat dieses Dokument maschinell übersetzen und von einem menschlichen Übersetzer editieren und korrigieren lassen, um unseren Benutzern auf der ganzen Welt Support-Inhalte in ihrer eigenen Sprache zu bieten. Bitte beachten Sie, dass selbst die beste maschinelle Übersetzung nicht so genau ist wie eine von einem professionellen Übersetzer angefertigte. Cisco Systems, Inc. übernimmt keine Haftung für die Richtigkeit dieser Übersetzungen und empfiehlt, immer das englische Originaldokument (siehe bereitgestellter Link) heranzuziehen.